# Sneak Peak @ the Metasploit framework – II

## Author: 3psil0nLaMbDa a.k.a Karthik R

### http://www.epsilonlambda.wordpress.com

Recently, I had received a mail from one of the readers, requesting me to cover on configuring Database within the metasploit framework. So, in this article, I would be covering databases using MsF in detail, and I would also touch upon different post exploitation phases.

#### Why Database?

Typically in a pen-testing scenario, we come across 100's of systems in the network, which may be running various numbers of services, and as a tester we need to run various exploits over the network. Finally, we need to come up with an executive report summary of the pen-testing process for the organization. To co-ordinate and synchronize the work of multiple testers in a real time situation, we need database with 3<sup>rd</sup> party integration. This would also help us in managing and maintaining logs of every event that happens during the test.

I have already mentioned in my previous article about the support for database in msf. With a request from the reader of part-1, I am covering this aspect in much more detail in this part.

| 80                                                                                                    | Figure1:                                                                                                    |                                                                                           |
|----------------------------------------------------------------------------------------------------|----------------------------------------------------------------------------------------------------|-------------------------------------------------------------------------------------------|
| Session Edit View Bookm                                                                                                    | arks Settings Help                                                                                                    | Metasploit                                                                                |
| Database Backend Commands                                                                                                    | Database                                                                                                    |                                                                                           |
|                                                                                                    |                                                                                                    | backand                                                                                   |
| Command                                                                                                    | Description                                                                                                    | Dackenu                                                                                   |
| db_add_cred<br>db_add_host                                                                                                    | Add a credential to a host:port<br>Add one or more hosts to the database                                                                                                    | command set.                                                                              |
| db_add_note<br>db_add_port<br>db_autopwn<br>db_connect                                                                                                    | Add a note to a host<br>Add a port to a host<br>Automatically exploit everything<br>Connect to an existing database                                                                                                    | Mist>? Will<br>give u this list                                                           |
| db_create<br>db_creds<br>db_del_host<br>db_del_port<br>db_dectrovy                                                                                                    | Create a brand new database<br>List all credentials in the database<br>Delete one or more hosts from the database<br>Delete one port from the database<br>Denote an existing database                                                                                                    | of DB backend<br>commands<br>available.                                                   |
| db_disconnect<br>db_driver<br>db_exploited<br>db_export<br>db_hosts<br>db_import_amap_log<br>db_import_amap_mlog<br>db_import_ip360_xml<br>db_import_ip_list<br>db_import_msfe_xml<br>db_import_msre_xml | Disconnect from the current database<br>Disconnect from the current database instance<br>Specify a database driver<br>List all exploited hosts in the database<br>Export a file containing the contents of the database<br>List all hosts in the database<br>Import a scan result file (filetype will be auto-detected)<br>Import a THC-Amap scan results file (-o )<br>Import a THC-Amap scan results file (-o -m)<br>Import an IP360 scan result file (XML)<br>Import a list of line seperated IPs<br>Import a Metasploit Express report (XML)<br>Import a Metasploit Express report (XML) | We shall select<br>the sqlite3<br>driver by<br>running<br>msf>db_driver<br>sqlite3 in the |

DB backend mmands ailable. e shall select e salite3 iver by Inning sf>db\_driver lite3 in the console.

We choose sqlite3 because; it's very light weight and lets us share our results with a fellow pen-tester very easily. The following figures (2 & 3) show the msf console and client side sqlite3 console.

msf > db\_driver sqlite3 / Figure2: msf
(\*) Using database driver sqlite3 / Creating a DB
(-) Note that sqlite is not supported due to numerous issues.
(-) It may work, but don't count on it
(\*) Creating a new database file...
(\*) Successfully connected to the database
(\*) File: mydatabase
msf >

🖣 🜌 Shell

|                                                              | mefeenele     | ma fina aha ann | maxim and  | DEADME  |  |  |
|--------------------------------------------------------------|---------------|-----------------|------------|---------|--|--|
| external                                                     | mstconsole    | mstmachscan     | mstrpca    | README  |  |  |
| HACKING                                                      | msta          | mstopcode       | mstupdate  | scripts |  |  |
| lib                                                          | msfelfscan    | msfpayload      | mydatabase | test    |  |  |
| <pre>root@bt:/opt/metasploit3/msf3# sqlite3 mydatabase</pre> |               |                 |            |         |  |  |
| SQLite version 3.5.9                                         |               |                 |            |         |  |  |
| Enter ".help" for instructions                               |               |                 |            |         |  |  |
| sglite> .tables                                              |               |                 |            |         |  |  |
| attachments                                                  |               | reports         |            |         |  |  |
| attachments_ema                                              | ail_templates | s schema_mig    | rations    |         |  |  |
| campaigns                                                    |               | services        |            |         |  |  |
| clients                                                      |               | tasks           |            |         |  |  |
| creds                                                        |               | users           |            |         |  |  |
| email_addresses                                              | 5             | vulns           |            |         |  |  |
| email_templates                                              | 5             | vulns_refs      |            |         |  |  |
| events                                                       |               | web_forms       |            |         |  |  |
| exploited_hosts                                              |               | web_pages       | acv        |         |  |  |
| hosts                                                        |               | web_sites       |            |         |  |  |
| imported_creds                                               |               | web_templa      | tes        |         |  |  |
| loots                                                        |               | web_vulns       |            |         |  |  |
| notes                                                        |               | wmap_reque      | sts        |         |  |  |
| project_members                                              | 5             | wmap_targe      | ts         |         |  |  |
| refs                                                         |               | workspaces      |            |         |  |  |
| report_templates                                             |               |                 |            |         |  |  |
| sqlite>                                                      |               |                 |            |         |  |  |
|                                                              |               |                 |            |         |  |  |

Figure3: Client side sqlite3 instruction set, on Backtrack 4 console.

"mydatabase" is the name of the database created, and sqlite>.tables shows the tables created in the database.

.dump will let you see the schema of the database.

Subsequently, populating the database may be using 3<sup>rd</sup> party Nmap with metasploit, using db\_nmap command. The tables contain every minute details of the pen-test being done like, exploited machines, services, different reports, user information etc. Thus metasploit provided Database facility along with database integration.

This can also be integrated with db\_autopwn command, where we can use the meterpreter functionality in carrying out automated pen-tests.

#### What to do after exploitation?

Typically an attacker's approach post exploitation would be:

**Study the target:** Here an attacker becomes aware of his present privileges, information that he has access to, authorization etc.

**Privilege escalation:** Hardly in reality, an attacker by default gains the super user power immediately after exploitation. The attacker has to escalate his privilege mode to the super user, so that he can completely do the changes in the system.

**Maintaining anonymity:** An attacker shouldn't leave any sign of an intrusion at the target. This would involve clearing of logs, disabling any monitors etc.

**Maintaining access:** Once the access is got into the system, we need to maintain it. This can be achieved by planting backdoors at the target system, which allows an attacker to gain access again and again when need arises.

**Zombie creation:** Once the attacker owns ("pwns" in Hacker terms), he can actually use that system as a starting point to carry out other attacks and gain maximum information about the whole network.

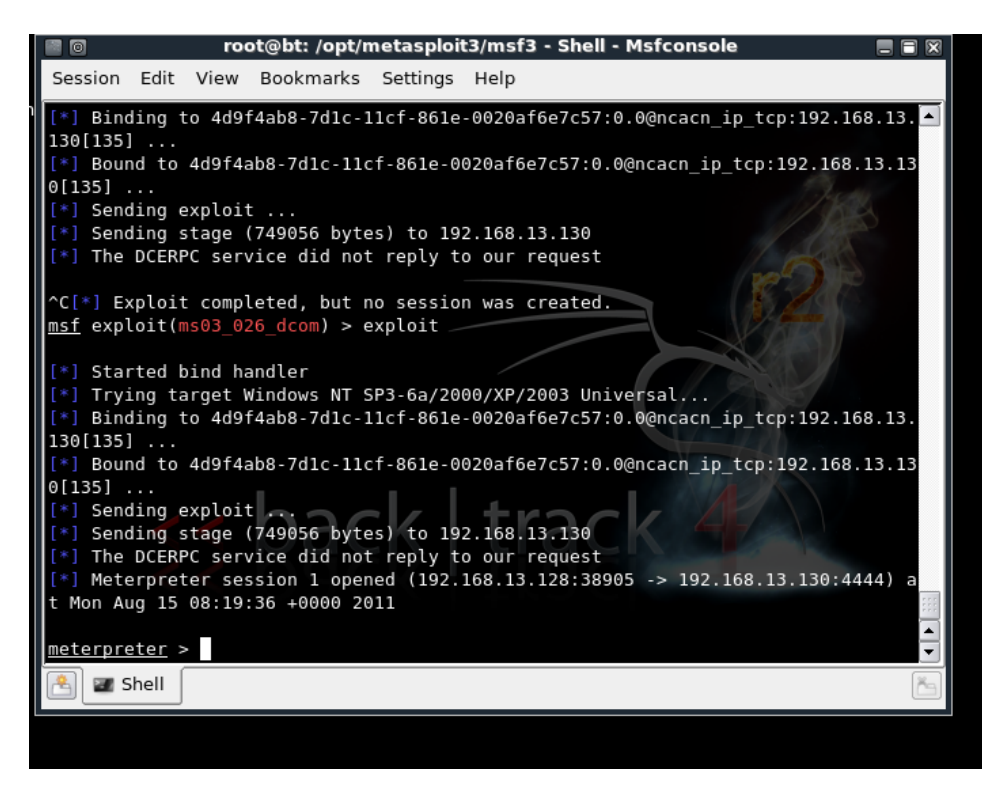

Figure4: A windows XP machine exploited by starting a meterpreter session.

I. Study the target: A complete study of the system is needed to be done post exploitation.

meterpreter>sysinfo will provide the attacker a complete information about the system. This can be clubbed with meterpreter>run get\_env will give the

environment variables live in use, and a ps command would give us the list of all the processes on the target system. A normal ipconfig command would give the ip address associcated with the system etc. This is how we can study completely about the target post exploitation.

II. Privilege escalation on the target system: meterpreter>run winenum, is the windows enumeration command. Here, we get complete system diagnostics on the users, registry, system process, platform, is the system on a VM or a network, we also get access to the hashes in the system, which contains the login credentials to that system. Cracking the hashes that are dumped in to your system, we can escalate privileges as needed.

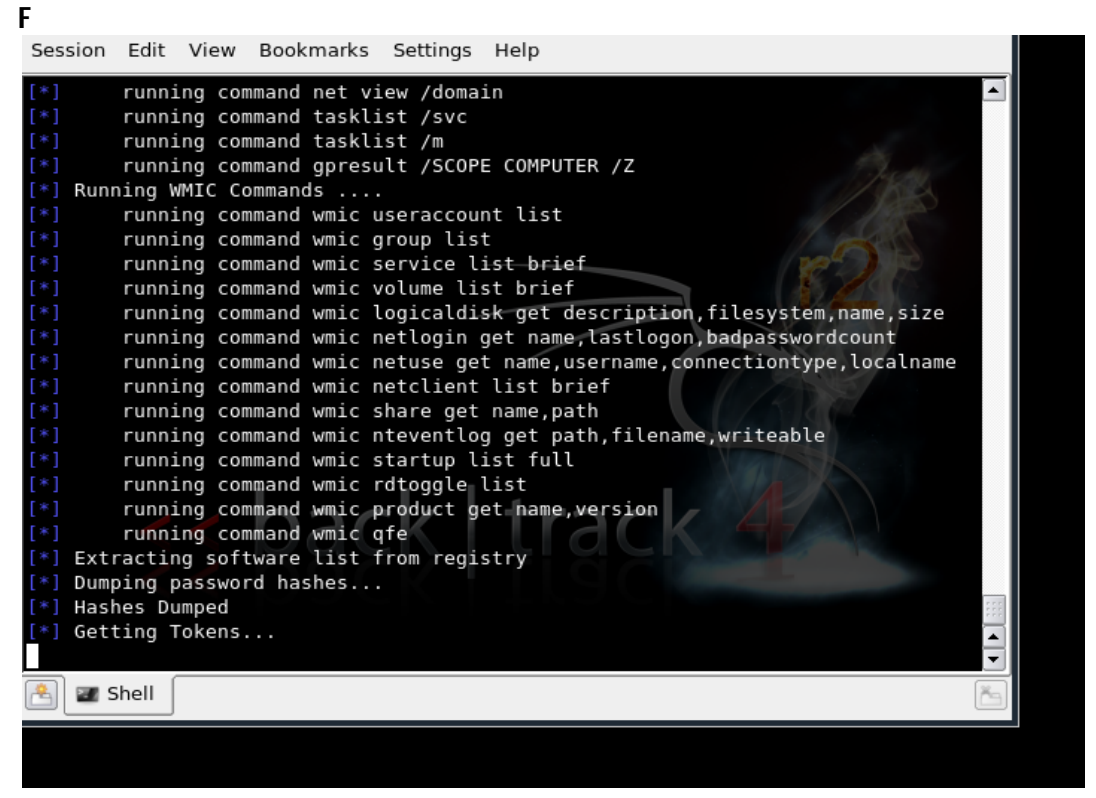

Figure5: Winenum in progress, showing the hashes being dumped, registry items etc.

I have covered the windows privilege escalation in the previous article using incognito, and also gaining access using browser\_autopwn exploit.

Having the admin access to the system the rest three post exploitation tasks can be carried out manually or by using metasploit explicitly. Meterpreter provides commands like ' kill AV ' to disable antivirus and also it allows us to delete logs in a windows system by having a meterpreter shell pwned in to the system.

With this we have seen, two parts of the metasploit series. Very shortly, a final article on MsF shall be covered mentioning about the shortcuts that can be used, usage in different platforms like windows and linux, description about GUI based usage and the differences. For all this, stay tuned to the last part of the series coming shortly.